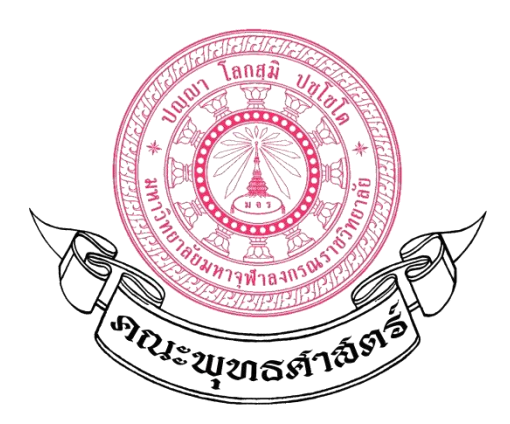

# คู่มือช่วยการปฏิบัติงาน เรื่อง คู่มือช่วยปฏิบัติงาน การใช้สูตร ExcEl เบื้องต้น สำหรับใช้ในสำนักงาน

จัดทำโดย พระมหาไพศาล วิสาโล เจ้าหน้าที่คณะพุทธศาสตร์ นักจัดการงานทั่วไปสำนักงานคณบดีคณะพุทธศาสตร์

# การใช้สูตร Excel เบื้องต้น สำหรับใช้ในสำนักงาน

#### เกริ่นนำ

ในการปฏิบัติงานในสำนักงาน สำหรับเจ้าหน้าที่แล้ว การใช้งานโปรแกรม Microsoft Excel ถือว่าเป็นโปรแกรมประยุกต์ที่นิยมใช้กันอย่างแพร่หลาย เนื่องจากมีความง่ายต่อการเรียนรู้ และมัก ให้ผลลัพท์ที่ดีต่องานคำนวนต่างๆ แต่อย่างไรก็ตาม การเป็นโปรแกรมใช้ทำฐานข้อมูลและช่วยด้าน การคำนวนตัวเลข มีต้องมีสูตรคณิตศาสตร์ต่างๆ เพื่อใช้งานคู่กันกับโปรแกรม ผู้อบรม จึงมีความ จำเป็นต้องเรียนรู้ และจดจำสูตรเบื้องต้นก่อน ในคู่มือนี้ จะได้ทำทฤษฎีการใช้งานโปรแกรมประยุกต์ การคำนวณ Microsoft Excel เบื้องต้น ด้วยสูตรที่ใช้งานบ่อยที่สุดของเจ้าหน้าที่ ดังต่อไป

สูตรที่ 1 SUM : การหาผลรวม สูตรนี้เป็นสูตรเบื้องต้น สำหรับการหาผลบวก แทนที่จะหาทีละ บรรทัด ก็สามารถใช้สูตรนี้บอกทีเดียวก็สามารถหาผลบวกได้ สูตรดังนี้ :

=SUM(number1, [number2], ...) ในวงเล็บคือ ช่วงเซลล์ที่ต้องการนำมารวมกัน

| 64 | Ŧ  | : × | ✓ f <sub>x</sub> | =SUM(A | 4:E4) |        |                |   |
|----|----|-----|------------------|--------|-------|--------|----------------|---|
|    | А  | В   | с                | D      | E     | F      | G              | H |
| 1  |    |     |                  |        |       |        |                |   |
| 2  |    |     |                  |        |       |        |                |   |
| 3  |    |     |                  |        |       | ผลสูตร | จากสูตร        |   |
| 4  | 14 | 18  | 25               | 14     | 71    | 1      | 42 =SUM(A4:E4) |   |
| 5  |    |     |                  |        |       |        |                |   |
| 5  |    |     |                  |        |       |        |                |   |

**ตัวอย่าง** =SUM(A4:E4) หมายความว่า นำผลรวมตั้งแต่ Column ที่ A4 จนถึง E4 มาบวกกันทั้งหมด ที่ช่องใส่สูตร ในที่นี้ ใส่สูตร Sum ที่ช่อง F4

สูตรที่ 2 AVERAGE : การหาค่าเฉลี่ย การนำเอาข้อมูลทั้งหมด หาร ด้วย จำนวนของข้อมูล สูตรดังนี้ :

=AVERAGE(number1, [number2], ...) ในวงเล็บคือ ช่วงเซลล์ที่องการหาค่าเฉลี่ย

|   | А | В | С | D | Е  | F      | G                 | н |
|---|---|---|---|---|----|--------|-------------------|---|
| 1 |   |   |   |   |    |        |                   |   |
| 2 |   |   |   |   |    |        |                   |   |
| 5 |   |   |   |   |    |        |                   |   |
| 6 |   |   |   |   |    | ผลสูตร | จากสูตรค่าเฉลี่ยน |   |
| 7 | 7 | 4 | 6 | 2 | 19 | 7.6    | =AVERAGE(A7:E7)   |   |
| 8 |   |   |   |   |    |        |                   |   |

**ตัวอย่าง** =AVERAGE(A7:E7)หมายความว่าข้อมูลตั้งแต่ Column ที่ A7 จนถึง E7 มารวมกันแล้ว หารออกมาเป็นค่าเฉลี่ย โดยในที่นี้ ใส่สูตรหาค่าเฉลี่ยที่ ช่องเซลล์ F7

สูตรที่ 3 MIN/MAX การหาค่าสูงสุด/ต่ำสุด ของช่วงของข้อมูลที่กำหนด สูตรดังนี้ :

=MAX(number1, [number2], ...)

ในวงเล็บคือ ช่วงเซลล์ที่มีตัวเลขที่ต้องการหาค่าที่มากที่สุด

|    | А  | В  | С  | D  | E  | F      | G                      | н |
|----|----|----|----|----|----|--------|------------------------|---|
| 1  |    |    |    |    |    |        |                        |   |
| 2  |    |    |    |    |    |        |                        |   |
| 5  |    |    |    |    |    |        |                        |   |
| 8  |    |    |    |    |    |        |                        |   |
| 11 |    |    |    |    |    |        |                        |   |
| 12 |    |    |    |    |    | ผลสูตร | จากสูตรค่าที่มากที่สุด |   |
| 13 | 20 | 18 | 44 | 39 | 21 | 44     | =MAX(A13:E13)          |   |
| 14 |    |    |    |    |    |        |                        |   |
| 15 |    |    |    |    |    |        |                        |   |

**ตัวอย่าง** =MAX(A13:E13) หมายความว่า ข้อมูลตั้งแต่ Column ที่ A13 จนถึง E13 ที่มีค่าน้อยสุด Excel ก็จะคำนวณเลือก ค่าที่สูงที่สุดออกมา โดยในที่นี้ใส่สูตร ที่ ช่องเซล F13

# สูตรดังนี้ :

=MIN(number1, [number2], ...)

ในวงเล็บคือ ช่วงเซลล์ที่มีตัวเลขที่ต้องการหาค่าน้อยที่สุด

|    | Α  | В  | С  | D  | E  | F      | G                        | Н |
|----|----|----|----|----|----|--------|--------------------------|---|
| 1  |    |    |    |    |    |        |                          |   |
| 2  |    |    |    |    |    |        |                          |   |
| 5  |    |    |    |    |    |        |                          |   |
| 8  |    |    |    |    |    |        |                          |   |
| 9  |    |    |    |    |    | ผลสูตร | จากสูตร ค่าที่น้อยที่สุเ | ด |
| 10 | 20 | 18 | 44 | 39 | 21 | 18     | =MIN(A10:E10)            |   |
| 11 |    |    |    |    |    |        |                          |   |

**ตัวอย่าง** =MIN(H9:L9) หมายความว่า ข้อมูลตั้งแต่ Column ที่ H9 จนถึง L9 ที่มีค่าน้อยสุด Excel ก็จะคำนวณเลือก ค่าที่ต่ำสุดออกมา โดยในที่นี้ใส่สูตรหาค่าน้อยที่สุดที่ ชองเซล F10

#### สูตรที่ 4 COUNT : การนับจำนวนช่อง ที่มีตัวเลขอยู่

ข้อมูลที่ช่วงแถวหรือคอลัม จะส่วนใหญ่จะมั้งตัวตัว<sup>้</sup>อักษณ หรือสัญลักษณ์อื่น ที่ไม่ใช้ตัวเลข ทั้งหมด ในกรณีที่มีข้อมูลเยอะอย่างมาก เป็นเรื่องยากที่จะนับจำนวนด้วยตาเปล่า จึงนึก count มา ช่วยนับข้อมูลที่เป็นตัวเลข

## สูตรดังนี้ :

=COUNT(value1, [value2], ...) ในวงเล็บคือช่วงเซลล์ที่ต้องการจะนับ

|    | А   | В    | С   | D            | Е       | F | G | н | I. | J | К | L               | М |
|----|-----|------|-----|--------------|---------|---|---|---|----|---|---|-----------------|---|
| 1  |     |      |     |              |         |   |   |   |    |   |   |                 |   |
| 2  |     |      |     |              |         |   |   |   |    |   |   |                 |   |
| 5  |     |      |     |              |         |   |   |   |    |   |   |                 |   |
| 8  |     |      |     |              |         |   |   |   |    |   |   |                 |   |
| 11 |     |      |     |              |         |   |   |   |    |   |   |                 |   |
| 14 |     |      |     |              |         |   |   |   |    |   |   |                 |   |
| 15 |     |      |     |              |         |   |   |   |    |   |   |                 |   |
| 16 | 133 | 2565 | ไทย | พระพุทธศาสนา | บรรพชิต | 5 | 7 | 1 | 1  | 1 | 7 | =COUNT(B16:K16) |   |
| 17 |     |      |     |              |         |   |   |   |    |   |   |                 |   |
| 18 |     |      |     |              |         |   |   |   |    |   |   |                 |   |
| 19 |     |      |     |              |         |   |   |   |    |   |   |                 |   |

**ตัวอย่าง** =COUNT(A16:J16) ข้อมูลตั้งแต่ Column ที่ A16 ถึง J16 มีข้อมูลที่เป็นตัวเลขทั้งหมดคือ 7

### **สูตรที่ 5 COUNTIF การหาผลการนับ แบบมีเงื่อนไข** ในที่นี้จะใช้ นับเซลล์ที่มีหลายเกณฑ์ตามค่าข้อความ ข้อมูลตัวอย่าง

|    | А | В                  | С  | D              |
|----|---|--------------------|----|----------------|
| 1  |   |                    |    |                |
| 2  |   | ชื่อ ฉายา/นามสกุล  | ป็ | สาขาวิชา       |
| 3  |   | พระมหาประเสริฐ     | 4  | บาลีสันสกฤต    |
| 4  |   | พระสุพล            | 3  | พระพุทธศาสนา   |
| 5  |   | พระหะริณ           | 4  | วิปัสสนาภาวนา  |
| 6  |   | พระครูใบฎีกาบัณฑิต | 4  | วิปัสสนาภาวนา  |
| 7  |   | พระมหาขั้นทอง      | 4  | พระพุทธศาสนา   |
| 8  |   | พระมหาภูริณัฐ      | 4  | บาลีสันสกฤต    |
| 9  |   | พระจิรทีปต์        | 1  | วิปัสสนาภาวนา  |
| 10 |   | พระมหามหาวรุจน์    | 2  | ปรัชญา         |
| 11 |   | พระสมพร            | 3  | พระพุทธศาสนา   |
| 12 |   | พระมหาสำลี         | 1  | บาลีสันสกฤต    |
| 13 |   | พระBach Tra        | 1  | พระพุทธศาสนา   |
| 14 |   | พระมหาธีรวัฒน์     | 4  | พระพุทธศาสนา   |
| 15 |   | พระดรุษกร          | 1  | ศาสนาและปรัชญา |

การใช้ COUNTIF ในที่นี้จะใช้การนับค่า คือ ปีที่ 1 - ปีที่ 4 จากข้อมูลตัวอย่าง

## จะได้สูตรดังนี้ :

= COUNTIF (range1, criteria1)

ในวงเล็บคือช่วงเซลที่ต้องการจะนับ ได้แก่ ขอบเขตข้อมูล และ เงื่อนไข

|   | Α | В                  | С  | D             | Е | F       | G      | Н                           |
|---|---|--------------------|----|---------------|---|---------|--------|-----------------------------|
| 1 |   |                    |    |               |   |         |        |                             |
| 2 |   | ชื่อ ฉายา/นามสกุล  | ป็ | สาขาวิชา      |   |         | ผลสูตร | จากสูตร การนับแบบมีเงื่อนไข |
| 3 |   | พระมหาประเสริฐ     | 4  | บาลีสันสกฤต   |   | ปีที่ 1 | 6      | =COUNTIF(C3:C26,"1")        |
| 4 |   | พระสุพล            | 3  | พระพุทธศาสนา  |   | ปีที่ 2 | 1      | =COUNTIF(C3:C26,"2")        |
| 5 |   | พระหะริณ           | 4  | วิปัสสนาภาวนา |   | ปีที่ 3 | 8      | =COUNTIF(C3:C26,"3")        |
| 6 |   | พระครูใบฎีกาบัณฑิต | 4  | วิปัสสนาภาวนา |   | ปีที่ 4 | 9      | =COUNTIF(C3:C26,"4")        |
| 7 |   | พระมหาขันทอง       | 4  | พระพุทธศาสนา  |   |         |        |                             |
| 8 |   | พระมหาภูริณัฐ      | 4  | บาลีสันสกฤต   |   |         |        |                             |
| 9 |   | พระจิรทีปต์        | 1  | วิปัสสนาภาวนา |   |         |        |                             |

**ตัวอย่าง** =COUNTIF(C3:C26,"1")ข้อมูลตั้งแต่ Column ที่ C3 ถึง C26 มีข้อมูลที่เป็นค่าตามเงื่อนไข ในที่นี้ คือ 1 มีจำนวน 6 ตัว

#### สูตรที่ 6 VLOOKUP หรือ Vertical Lookup

**์ที่ใช้ในการค้นหาในรูปแบบเหมือนฐานข้อมูล เพราะ**ข้อมูลที่เป็นลักษณะของข้อมูลเราปกติเรียง เป็นแนว Vertical (แนวตั้ง) อยู่แล้ว

#### =VLOOKUP (value, table\_array, col\_index, [range\_lookup])

=VLOOKUP ( ค่าที่ใช้หา, ช่วงข้อมูลของฐานข้อมูล, คอลัมน์ที่เท่าใด , รูปแบบ

การค้นหา )

จากตัวอย่างข้อมูล

| AB |                    | В    | с            | D                                         |            | 5                   |
|----|--------------------|------|--------------|-------------------------------------------|------------|---------------------|
| 1  |                    |      |              |                                           |            |                     |
| 2  | ชื่อ ฉายา/นามสกุล  | รหัส | สาขาวิชา     | จากสูตร                                   |            |                     |
| 3  | พระมหาประเสริฐ     | 1    | พระพุทธศาสนา | =VLOOKUP(\$B3,\$H\$2:\$I\$6,2,0)          | E          | G                   |
| 4  | พระสุพล            | 4 <  | วิปัสสนาภาวน | =VLOOKUP(\$B4,\$H\$2:\$I\$6,2 <u>,0</u> ) | ส่วนข้อมูล | J                   |
| 5  | พระหะริณ           | 3    | บาลีสันสกฤต  | =VLOOKUP(\$B5,\$H\$2:\$I\$6,2,0)          | ท          | สาขาวิชา            |
| 6  | พระครูใบฎีกาบัณฑิต | 3    | บาลีสันสกฤต  | =VLOOKUP(\$B6,\$H\$2:\$I\$6,2,0)          | 1 1        | พระพุทธศาสนา        |
| 7  | พระมหาขันทอง       | 1    | พระพุทธศาสนา | =VLOOKUP(\$B7,\$H\$2:\$I\$6,2,0)          | 2          | 2<br>ศาสนาและปรัชญา |
| 8  | พระมหาภูริณัฐ      | 3    | บาลีสันสกฤต  | =VLOOKUP(\$B8,\$H\$2:\$I\$6,2,0)          | 3          | -<br>บาลีสันสกฤต    |
| 9  | พระจิรทีปต์        | 4    | วิปัสสนาภาวน | =VLOOKUP(\$B9,\$H\$2:\$I\$6,2,0)          | 4          | วิปัสสนาภาวน        |

ตัวอย่างตารางข้อมูล

**ตัวอย่าง** =VLOOKUP(\$B3,\$H\$2:\$I\$6,2,0) ให้ค้นหา จาก ค่า B3 คือ 1, ที่ตารางข้อมูลแบบอาเรย์ คือ H2:I6, ต้องการจับคู่ กับ คอลัมตาราง ในที่นี้ คือ 2 นำมาแสดง, การวนรอบหรือรูปแบบการค้นหา ใส่ 0 ต้องการจับคู่ให้ตรง

ข้อมูลตั้งแต่ Column ที่ C3 ถึง C26 มีข้อมูลที่เป็นค่าตามเงื่อนไข ในที่นี้ คือ 1 มีจำนวน 6 ตัว

ยังมีสูตรที่จำเป็นต่อการใช้งานอีกมาก แต่เนื่องจากแต่ละสูตรต้องอาศัยเวลาต่อการเรียนรู้ และจดจำ พร้อมทั้งต้องใช้งานบ่อยๆ เพื่อให้เกิดทักษะ ดังนั้น ในเบื้องต้น จึงได้แสดงไว้ 6 สูตรก่อน เมื่อชำนาญแล้ว จะได้แสดงสูตรที่จำเป็นอื่นๆ ต่อไป

\_\_\_\_\_

พระมหาไพศาล วิสาโล เจ้าหน้าที่คณะพุทธศาสตร์ ผู้เรียบเรียง